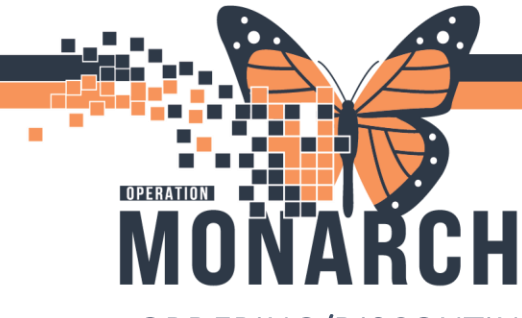

## **TIP SHEET** HOSPITAL INFORMATION SYSTEM (HIS)

ORDERING/DISCONTINUING SPECIALTY SURFACES

- 1. Select the Orders tab on the left menu bar.
- + Add
- 2. Search for 'Specialty Bed' and press enter.

| Diagnos                        | ses & Problems       |                 | Search | specialty bed     | Advance        | ced Options 🔍 | Tupe:        | Inpatient | <br>_ |
|--------------------------------|----------------------|-----------------|--------|-------------------|----------------|---------------|--------------|-----------|-------|
| Diagnosis (Problem) being      | Addressed this Visit |                 |        | Specialty Bed     | J Search avori | tes Sev       | arch within: | 1         | <br>7 |
| 🕂 Add 🗦 Con                    | wert Display:        | All ,           |        | "Enter" to Search |                |               |              |           |       |
| SNOMED CT                      |                      |                 |        |                   |                |               |              |           |       |
| Annotated                      | d Display            | Code            |        |                   |                |               |              |           |       |
| Anxiety                        |                      | 81133019        |        |                   |                |               |              |           |       |
| Atrial fibr                    | rillation            | 82343012        |        |                   |                |               |              |           |       |
| Diabetes                       |                      | 121589010       |        |                   |                |               |              |           |       |
| Chest pai                      | in of unknown e      | 49966017        |        |                   |                |               |              |           |       |
|                                |                      |                 |        |                   |                |               |              |           |       |
| <                              |                      | 2               |        |                   |                |               |              |           |       |
|                                |                      |                 |        |                   |                |               |              |           |       |
| Problems                       |                      |                 |        |                   |                |               |              |           |       |
|                                |                      |                 |        |                   |                |               |              |           |       |
| 🕈 Add 🔤 Con                    | wert E& No C         | hronic Problems |        |                   |                |               |              |           |       |
| tionlaur All                   |                      |                 |        |                   |                |               |              |           |       |
| rispidy.                       |                      |                 |        |                   |                |               |              |           |       |
| SNOMED CT                      |                      |                 |        |                   |                |               |              |           |       |
| Innotated Display              | Name of Proble       |                 |        |                   |                |               |              |           |       |
| Amotated Display               | Anviety              | 01              |        |                   |                |               |              |           |       |
| Anxiety<br>Atrial fibrillation | Anxiety              | 0               |        |                   |                |               |              |           |       |
| Disbater                       | Disheter melli       | dur 12          |        |                   |                |               |              |           |       |
| viauetes                       | proveres men         | 105 12          |        |                   |                |               |              |           |       |
| <                              |                      | 3               |        |                   |                |               |              |           | <br>  |
|                                |                      |                 |        |                   |                |               |              |           |       |
|                                |                      | >               | <      |                   |                |               |              |           |       |

3. Enter the attending MRPs name for the Physician name and select 'Clinical Intervention' for Communication Type.

| P Ordering Physician                                                              | ×      |
|-----------------------------------------------------------------------------------|--------|
| *Physician name                                                                   |        |
| Sangha, Navjeet Singh, MD                                                         | 9      |
| *Order Date/Time                                                                  |        |
| 01/Nov/2024 🔷 🗸 0845                                                              | 🗧 EDT  |
| *Communication type                                                               |        |
| Phone with Read Back (Cosign<br>Verbal with Read Back (Cosign<br>Written          | )<br>) |
| Clinical Intervention                                                             |        |
| Initiate Plan<br>Downtime Back Entry<br>Medical Directive<br>IPAC Isolation Order |        |
|                                                                                   |        |
| OK                                                                                | Cancel |

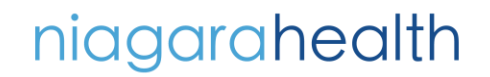

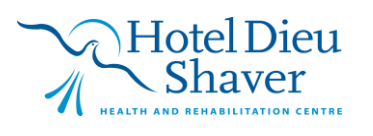

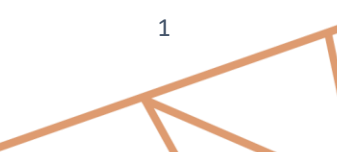

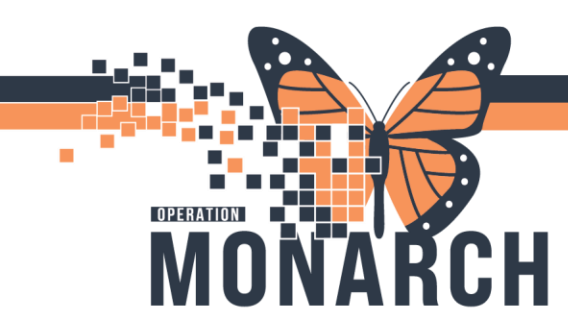

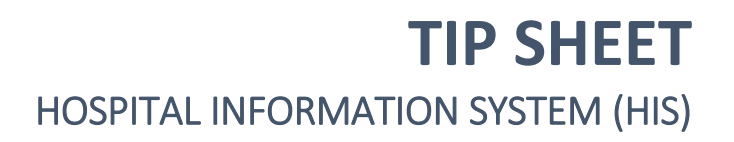

4. Within the Order window, Select your appropriate Bed Type and Service Option. Select Sign once complete.

| <                                                                                  | >    |
|------------------------------------------------------------------------------------|------|
| Tetails for Specialty Bed                                                          |      |
| Details 🗓 Order Comments 🕼 Diagnoses                                               |      |
| + = In. 0 ×                                                                        |      |
| *Requested Start Date/Time: 01/Nov/2024 0845 EDT                                   |      |
| *Type of Bed:                                                                      |      |
| *Service Option: TheraKair Visio<br>First Step All in One                          |      |
| Special Instructions: Maxxair ETS (Surface only)                                   |      |
| Citadel Plus w/ MaxairETS                                                          |      |
| SCS ICU ONLY- Proning Bed                                                          |      |
| Other (Specify in Special Instructions)                                            |      |
|                                                                                    |      |
|                                                                                    |      |
|                                                                                    |      |
|                                                                                    |      |
|                                                                                    |      |
| 2 Missing Required Details Dx Table Orders For Cosignature Orders For Nurse Review | Sign |

## DISCONTINUING SPECIALTY SURFACES

1. Locate the existing Specialty Bed order within the doctor's orders and right click. Select 'Modify'

|                                                                                    |                                       |               | Renew                                          |                            |                                                                                          |  |  |  |
|------------------------------------------------------------------------------------|---------------------------------------|---------------|------------------------------------------------|----------------------------|------------------------------------------------------------------------------------------|--|--|--|
| ten Collection 🆀 PM Conversation 👻 🔟 Medical Record                                |                                       | cal Record    | Modify                                         | ement 🕲 Charge \           | viewer 💓 Point Of Care Result Entry                                                      |  |  |  |
|                                                                                    |                                       |               | Сору                                           | +                          | • List → 🕋 Recent - Name Q                                                               |  |  |  |
| Allergies: No Known Allergies, No I<br>Age:56 years<br>Alerts:No Alerts Documented |                                       |               | Cancel and Reorder<br>Suspend<br>Activate      | Le<br>H<br>Dt: 2024-May-28 | Loc:SC 2AC; SC2A24; A<br>HCN:<br>Dt: 2024-May-28 22:51:48 Disch Dt: 2024-Jun-21 08:53:00 |  |  |  |
|                                                                                    |                                       |               | Complete                                       |                            | 💱 Full screen 📑 Print 🎲 1 minutes a                                                      |  |  |  |
| Sheck Interactions                                                                 |                                       |               | Cancel/Discontinue<br>Void                     |                            | Reconciliation Status<br>✓ Meds History ✓ Admission ()Discharg                           |  |  |  |
|                                                                                    |                                       |               | Reschedule Task Times                          |                            |                                                                                          |  |  |  |
| Displayed: All Activ                                                               | ve Orders   All Inactive Orders   All | Orders (All : | Document Intervention<br>Add/Modify Compliance |                            | Show More Brdets                                                                         |  |  |  |
| 9 8                                                                                | Crder Name                            | Status        | Order Information                              |                            | Ordering Physician                                                                       |  |  |  |
| ⊿ Admission/T                                                                      | ransfer/Discharge                     |               | Comments                                       |                            |                                                                                          |  |  |  |
| △ Active<br>▲ Diet                                                                 | Expected Discharge D                  | Ordered       | Results<br>Reference Information               | 00 EDT, 09/12/24 8:5       | 5 Sangha, Navjeet Singh, MD                                                              |  |  |  |
| - Active                                                                           | A Nutritional Suppleme                | Ordered       | Print                                          | 1                          | Cerner Test, Physician - Emergency Medicine                                              |  |  |  |
| • 🗸                                                                                | Hutrition MedPass                     | Ordered       | Advanced Filters                               | 12h, 816, 112              | Cerner Test, Physician - Emergency Medicine                                              |  |  |  |
| ⊿ Activity                                                                         |                                       |               | Customize View                                 |                            |                                                                                          |  |  |  |
| ⊿ Active                                                                           | Part In Part                          | ~             | Disable Order Information Hyperlink            |                            |                                                                                          |  |  |  |
| Inactive                                                                           | Ny Specialty Bed                      | Urdered       |                                                | Histotep All in One, Sen   | n Sangha, Navjeet singh, MD                                                              |  |  |  |
| ∠ Vital Signs/N                                                                    | Aonitoring                            |               |                                                |                            |                                                                                          |  |  |  |
| ⊿ Active                                                                           |                                       |               |                                                |                            |                                                                                          |  |  |  |
| 🗹 🗈                                                                                | 📵 Weight                              | Ordered       | 09/30/24 10:04:00 EDT, once, Stop o            | date 09/30/24 10:04:00 ED  | Sangha, Navjeet Singh, MD                                                                |  |  |  |
| ⊿ Patient Care                                                                     |                                       |               |                                                |                            |                                                                                          |  |  |  |
| ⊿ Active                                                                           | <b>6</b>                              |               |                                                |                            |                                                                                          |  |  |  |
| ·                                                                                  | Moderate Risk NEWS                    | Pending       | 10/29/24 10:53:08 EDT, q2h, Stop da            | ate 10/29/24 20:53:08 ED1  | SYSTEM, SYSTEM Cerner                                                                    |  |  |  |
| <u> </u>                                                                           | Caloric Count Nursin                  | Ordered       |                                                |                            | Sangha, Navjeet Singh, MD                                                                |  |  |  |
|                                                                                    | ma blurre to order Ef (s 12           | Indered       | INVERTMENT INVERTENT FOR DRM WA                | th Chert Usin & Motifu n   | Ar Sandha Diairear Singh Mill                                                            |  |  |  |

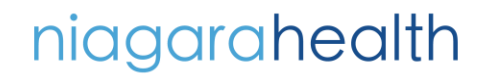

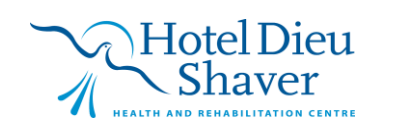

2

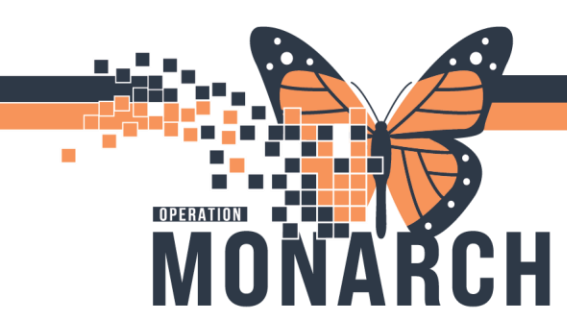

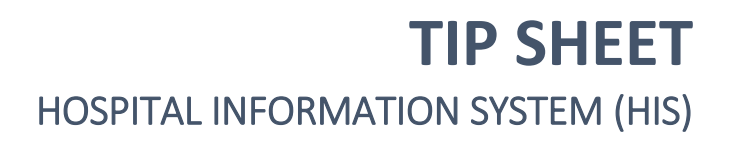

2. The order window will appear. Within 'Service Options', select Bed Use Discontinued. Select Orders For Signature and sign once done.

| <                              |                                                    | >     |
|--------------------------------|----------------------------------------------------|-------|
| <b>T</b> Details for Specialty | y Bed                                              |       |
| Details 🔃 Order Comm           | ments 🔯 Diagnoses                                  |       |
| + <b>*</b> h. 🛛 🖉              |                                                    |       |
| Requested Start Date/Time:     | : 01/Nov/2024 • 0845 • EDT                         |       |
| *Type of Bed:                  | First Step All in One                              |       |
| *Service Option:               | Bed Use Discontinued                               |       |
| Special Instructions:          | Bed Use Discontinued                               |       |
|                                | Bed Use Required                                   |       |
|                                | service Call Required                              |       |
|                                | Pt Transferred with Bed                            |       |
|                                | Pt Transferred to Chronic                          |       |
|                                |                                                    |       |
|                                |                                                    |       |
|                                |                                                    |       |
| Dx Table Orders For Co         | usignature Orders For Nurse Review Orders For Sign | ature |

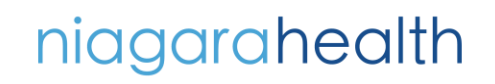

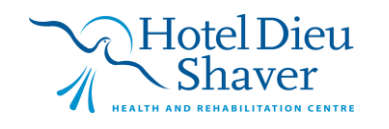

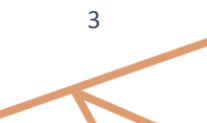